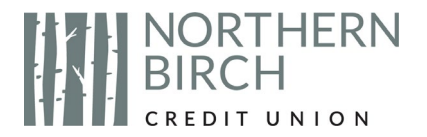

## How to Create a Zoom Account - for Android

1. Unlock your phone, open your application library, and open "Play Store."

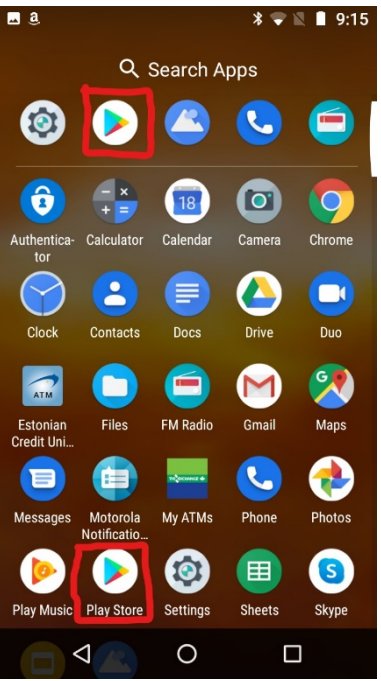

2. Touch the search bar at the top of the screen, type "Zoom", and touch the magnifying glass icon in the bottom right corner to search.

| <b>a</b> a                            | * 🗣 🖹 🛢 9:16    | <b>a</b>           |                                 | * 🗣 🖹 🛢 9:16 |
|---------------------------------------|-----------------|--------------------|---------------------------------|--------------|
| ■ Search for apps &                   | gam             | ← zo               | om                              | ×            |
| For you Top char                      | ts Premiun      | Q zo               | om                              |              |
| New & updated game                    | s →             | Q zo<br>in l       | om <b>app</b><br>Movies & Books | Г            |
|                                       |                 | Q zo               | om apps for android             | ⊐ b          |
| FIGHT FOR SURVIVAL                    |                 | Q zo               | om canada                       | Г            |
| State of Surviva                      | Brawl :         | Q zo               | om meetings free                |              |
| Strategy • Casual<br>4.4 <b>*</b>     | Action<br>4.3 * | 123                | 34567                           | 890          |
| Cloud Save Games                      |                 | qwe                | ertyu                           | іор          |
| Pick up where you left off            | $\rightarrow$   |                    | dfab                            | :            |
|                                       |                 | as                 | aign                            | јкі          |
| Most popular chess<br>on Google Play: |                 | 公 z                | хсvb                            | n m 🗵        |
| Games Apps Movie                      | s Books         | ?123 ,             | •                               | . 🔍          |
| ⊲ O                                   |                 | $\bigtriangledown$ | 0                               |              |

3. Find "Zoom Cloud Meetings," press the "Install" button circled below, and then "Open" once the app is finished loading.

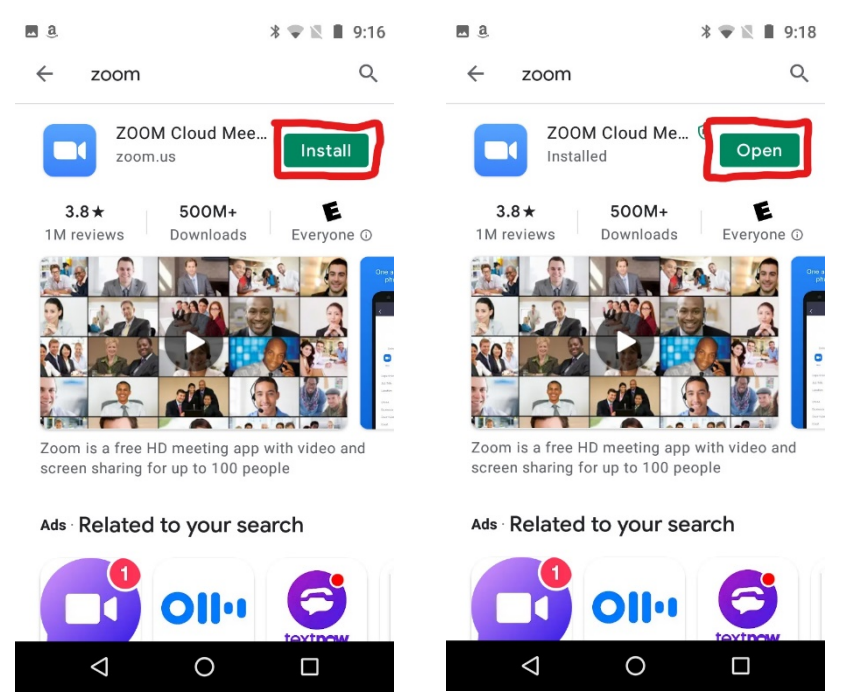

4. Once the app opens, press the "Sign Up" button in the bottom left corner, then enter your birth date using the plus and minus buttons, and "Set."

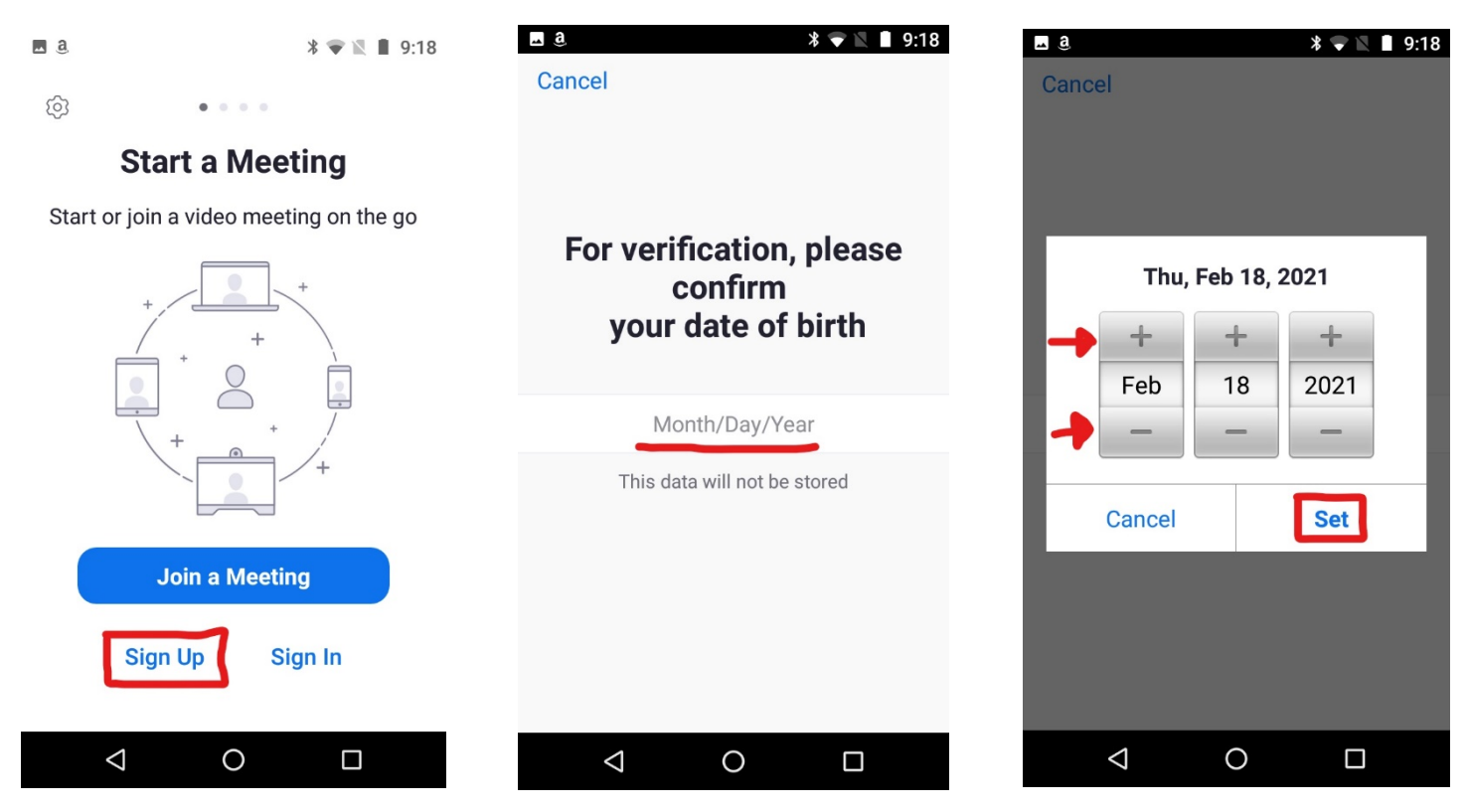

5. Enter your email address, and first and last name, followed by the "Sign Up" button.

| <u>⊾</u> a      | *                                         | 301 🗣 🖹 🛢 9:19        | <b>_</b> a        | * 3🛯 🐨 🔍 🔳 9:19                                                        |
|-----------------|-------------------------------------------|-----------------------|-------------------|------------------------------------------------------------------------|
| <               | Sign Up                                   |                       | Close             |                                                                        |
|                 | Email                                     |                       |                   |                                                                        |
|                 | First Name                                |                       |                   |                                                                        |
|                 | Last Name                                 |                       |                   |                                                                        |
| By signing u    | up, I agree to the P<br>and Terms of Serv | rivacy Service<br>ice | We sent a         | n email to verify your account.<br>@hotmail.com                        |
|                 | Sign Up                                   |                       | Pleas<br>activate | e check the confirmation link to<br>and start using your Zoom service. |
|                 |                                           |                       |                   | Resend Email                                                           |
|                 |                                           |                       |                   |                                                                        |
|                 |                                           |                       |                   |                                                                        |
|                 |                                           |                       |                   |                                                                        |
| $\triangleleft$ | 0                                         |                       | $\triangleleft$   | 0 🗆                                                                    |

6. Go to your email inbox on your phone and open the account activation email from Zoom. (It may be in your junk/spam if not in your inbox.) Press "Activate Account."

| ∎a *⊮ •                                                                                                   | 9:53                       | ⊾ <u>a</u>                                           | * ₽                                                                                           | 💎 🛛 🔳 9:54                    |
|----------------------------------------------------------------------------------------------------|----------------------------|------------------------------------------------------|-----------------------------------------------------------------------------------------------|-------------------------------|
| https://outlook.live.com/m                                                                                | 2 💿                        |                                                      | ook.live.com/r                                                                                | r 2 📀                         |
| $\equiv$ Inbox                                                                                            | $\rho$ $\pm$               | $\leftarrow$                                         |                                                                                               | Ū 🗉                           |
| Ad Bankaccountsearch.com<br>Bank And Asset Searches - Affordable<br>For Judgement Collection, Divorce, Pr | P<br>Rates. Fa<br>obate Or | Zoom<br>Thu 2/18/202                                 | 21 9:53 AM View m                                                                             | nore                          |
| Zoom                                                                                                    |                            | zoom                                                 | SIGI                                                                                          | N IN                          |
| To activate your account, pleas                                                                           | e click on t               | Welc<br>test.northern                                | ome to Zoon<br>birchcu@hot                                                                    | ı,<br>:mail.com!              |
|                                                                                                    |                            |                                                      |                                                                                               |                               |
|                                                                                                    |                            | To activate your acc<br>verify your email addr<br>to | count, please click on the buttr<br>ress. Once activated, you'll har<br>Zoom Meetings & Chat. | on below to<br>ve full access |
|                                                                                                    |                            | ACTIVATE ACCOUNT                                     |                                                                                               |                               |
| <b>1</b> 8                                                                                                | RR                         | 5                                                    | ~                                                                                             | $\rightarrow$                 |
| ⊲ 0                                                                                                    |                            | $\triangleleft$                                      | 0                                                                                             |                               |

7. Set yourself a password and press continue. Check the "I'm not a robot" checkbox, followed by the "Skip this step" button.

| ∎ ª ೫ ⊁⊡ 💎 🖹 9:54                                                          | ■ a * 10 🗢 🖹 9:55                     |
|----------------------------------------------------------------------------|---------------------------------------|
| https://us05web.zoom.us/                                                   |                                       |
| <b>ZOOM</b> JOIN HOST <b>Ξ</b>                                             | 1 Account Info<br>2 Invite Colleagues |
| 1 Account Info                                                             | 3 Test Meeting                        |
| 3 Test Meeting                                                             | name@domain.com                       |
|                                                                            | name@domain.com                       |
|                                                                            | name@domain.com                       |
|                                                                            | Add another email                     |
| Password<br>Confirm Password                                               | I'm not a robot                       |
| Are you signing up on behalf of a primary or secondary (K-12) institution? | Invite                                |
| Ves O No                                                                   |                                       |
| By signing up, I agree to the Privacy Policy and Terms of Service.         | Skip this step                        |
| Continue                                                                   |                                       |
|                                                                            |                                       |

Note: You may receive an email notifying you that your password has been changed.

8. Press "Go to My Account." You will be shown a summary of your account information and you can now close this window.

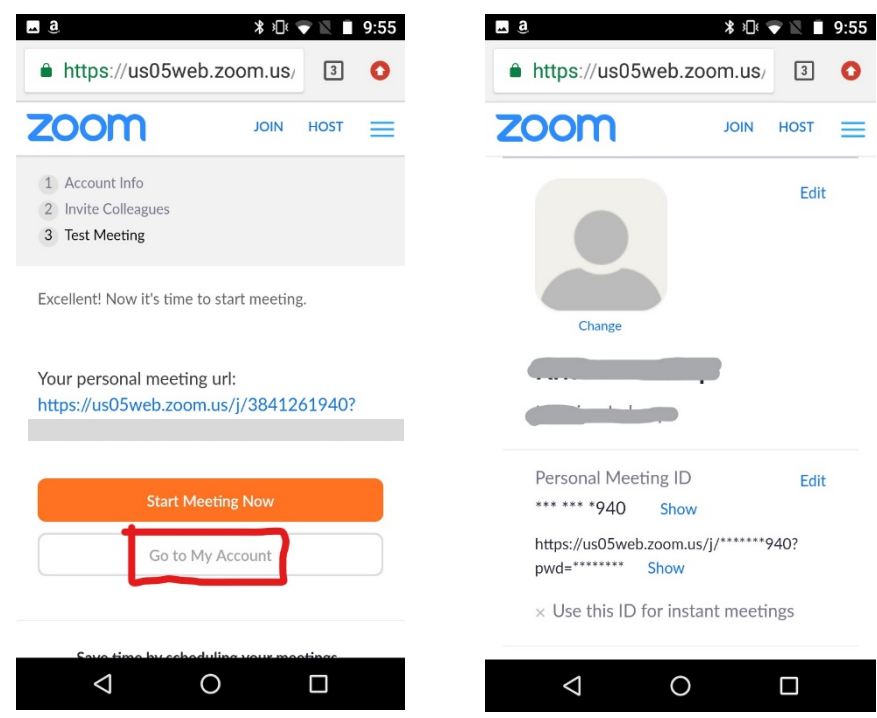

## 9. Joining the AGM on March 10:

To join the NBCU AGM, refer to your AGM Registration confirmation email or reminder email. You will need to click on the "Click Here to Join" link provided in the email.

If you aren't already logged into Zoom when you click the link to join the meeting from your AGM registration confirmation email, you will be prompted to login to Zoom. Be sure to login with the same email address and password you used when you created your Zoom account and that you used when registering for the AGM.